## **RESET THE EMAIL PASSWORD ON A MAC**

Whenever a Drury password is changed, it must also be changed in two email areas on a Mac.

Select **Mail** from the icons at the bottom of the screen then click on **Mail** on the top header and select **Preferences**.

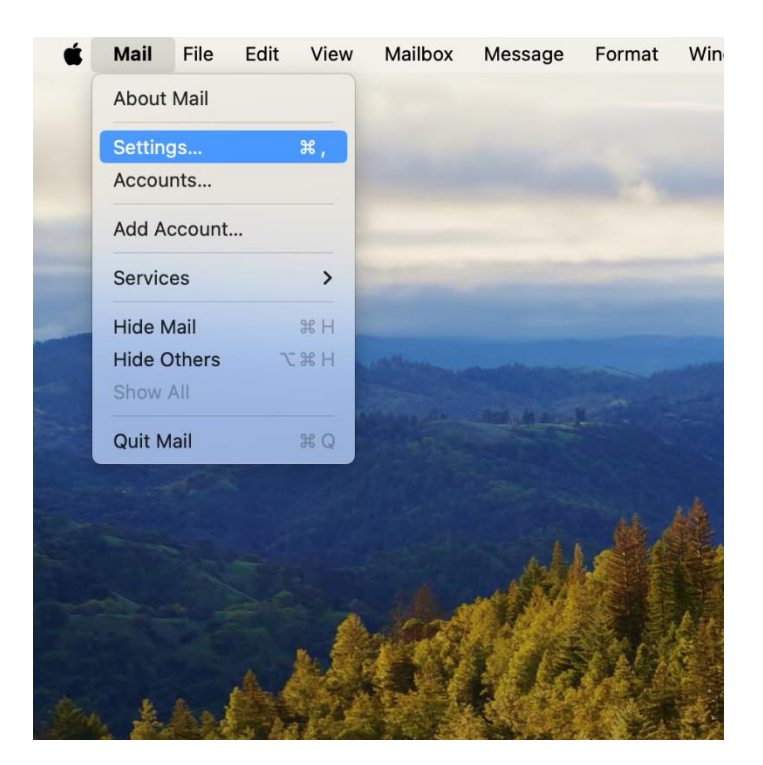

| 000                                      |                       | Accounts                  |                   |                  |              |
|------------------------------------------|-----------------------|---------------------------|-------------------|------------------|--------------|
| کی کی کی کی کی کی کی کی کی کی کی کی کی ک | K Mail Fonts & Colors | OO Z<br>'iewing Composing | ×Jn<br>Signatures | Rules Extensions | D<br>Privacy |
| Exchange<br>Exchange                     | Acco                  | unt Information   M       | lailbox Behaviors | Server Settings  | )            |
|                                          | User Name: RealE      | mail@drury.edu            |                   |                  |              |
|                                          | Password:             | omotioally manage of      |                   |                  |              |
|                                          | Adva                  | nced Exchange Settir      | ngs               | 5                |              |
|                                          | Outgoing Mail Accour  | t: Exchange (Excha        | ange)             |                  | 0            |
| + -                                      |                       |                           |                   |                  | Save         |
|                                          |                       |                           |                   |                  | ?            |

Click on Accounts from the Preferences screen, then on Server Settings.

On the **Server Settings** screen enter the password under your User Name and click **Save** in the bottom right-hand corner.

| 000                            | Accounts                                              |
|--------------------------------|-------------------------------------------------------|
| දිරිදි<br>General Accounts Jun | Aa OO I x Low Extensions Privacy                      |
| Exchange Exchange              | Account Information Mailbox Behaviors Server Settings |
|                                | User Name: RealEmail@drury.edu                        |
|                                | Password:                                             |
|                                | ✓ Automatically manage connection settings            |
|                                | Auvanced Exchange Settings                            |
|                                | Outgoing Mail Account: Exchange (Exchange)            |
|                                |                                                       |
|                                |                                                       |
|                                |                                                       |
|                                |                                                       |
|                                |                                                       |
|                                |                                                       |
|                                |                                                       |
|                                | Save                                                  |
| + -                            |                                                       |
|                                | ?                                                     |